# ウィルあいち情報ライブラリー WEB予約マニュアル

#### ホームページから資料の予約ができるようになりました!

- ▶ 貸出中の資料に限り、情報ライブラリーホームページから予約できます。
- ▶ 予約できる数は図書10冊、視聴覚資料3点です。
- ▶ 事前に来館して利用カードを作成する必要があります。(利用カード番号がⅠDとなります)。住所・氏名を確認できるもの(運転免許証、健康保険証、学生証など)をお示しのうえ、カウンターで手続きをしてください。

#### ホームページから予約するときの手順は以下のとおりです。

- 1 初期パスワードを発行し、本パスワードへ変更する
- 2 メールアドレスを登録する
- 3 予約したい資料を検索し、利用カード番号・パスワードを入力して予約申込する

# 1 パスワード発行・変更

#### 1-1【初期パスワードの発行】

①ウィルあいち情報ライブラリーホームページへアクセス。

http://www.will.pref.aichi.jp/jyoholibrary/

またはウィルあいちで検索して、トップページ左の「情報ライブラリー」バナーをク リック。

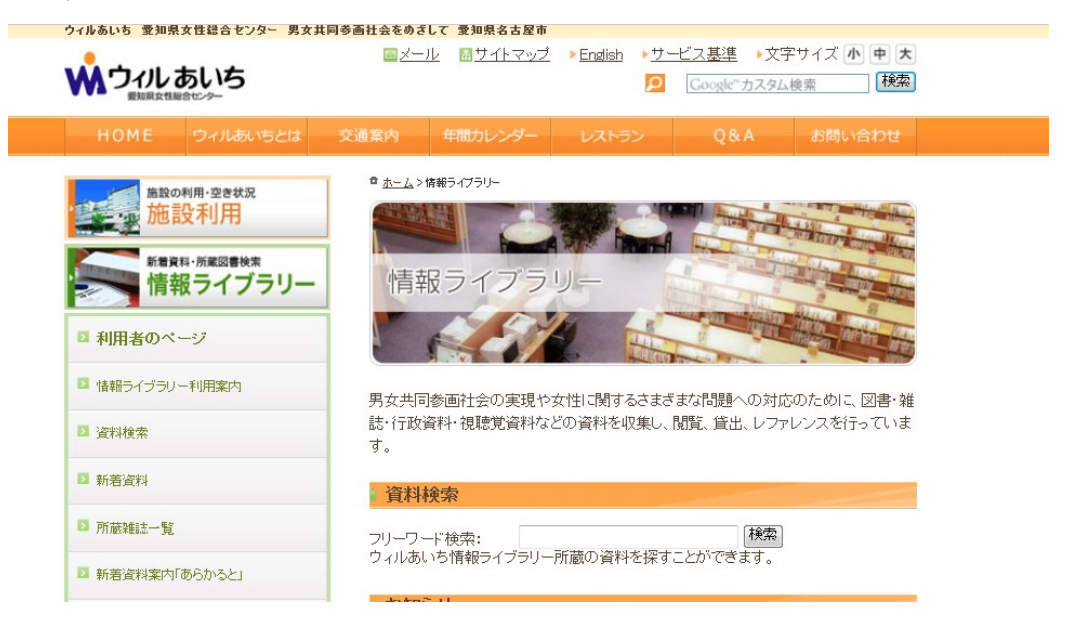

②ページを下へスクロールして、「利用状況照会」欄の「パスワード新規発行・お忘れの 方はこちら」のリンクをクリック。

| ■ ポイントカード                                                                                                    | ウィルブラス関連図書展示「今知りたい、今読みたい!-ネット社<br>会の動向-J(2014/03/20更新) |
|----------------------------------------------------------------------------------------------------|--------------------------------------------------------|
| ☑ 男女共同参画関連統計情報                                                                                                    | ライブラリーチラシにポイント2倍ブレゼント券!(2014/03/15更新)                  |
| 男女共同参面関連                                                                                                    | 視聴覚資料(DVD・ビデオ)の貸出数・期間の変更について<br>(2014/03/13更新)         |
| 団体・グループ情報                                                                                                    | 団体活動PRバネル展「あいち国際理解教育ステーションの活動」<br>(2014/03/06更新)       |
| 男女共同参画関連<br>イベント情報                                                                                                    | 新着資料案内「あらかると」No.55発行(2014/02/28更新) ・                   |
| By By How By How By H | 利用 (7)兄 照会<br>貸出や予約の状況確認、バスワード変更、メールアドレス登録ができます。       |
| 女性のチャレンジ、応援します<br>愛チャレンジ                                                                                                    | 利用カード番号:<br>                                           |
| 公益財団法人<br>あいち男友共同参画財団<br>Aichi Gender Equality Foundation                                                                                                    | バスワード新規発行・お忘れの方はこちら<br><u> 撮作って、アル(ror つっくル)</u>       |
|                                                                                                    | - ライブラリーメニュー<br>                                       |
|                                                                                                    | 新着資料                                                   |
|                                                                                                    | 新しく入った図書 行政盗料 書名 茎老名などのキーワードから                         |

③新規パスワード画面で、利用カード番号(利用カード表面のバーコード下の、0から 始まる7桁の数字)、登録してある電話番号、生年月日を入力して送信ボタンをクリッ ク。

※画面に入力例が表示されています。\_\_\_

| <u>ウィルあいち</u><br>WILL AICH                                                                    | 報ライズラリー WEBサービス                            |
|-----------------------------------------------------------------------------------------------|--------------------------------------------|
| ✓ 新規パスワード                                                                                     |                                            |
| ご登録いただいている利用カード番号、電話番号、生<br>入力された情報とライブラリーに登録されている個人情                                         | ∓月日を半角で入力してください。<br>静秘が一致した場合、バスワードを発行します。 |
| 入力例(半角で入力)<br>利用カード番号:9999999(カード表面の0から始まる数:<br>電話番号:0529622510(ハイブン不要)<br>牛年月日:1996/5/30(西暦) |                                            |
| 利用カード番号 0000000                                                                               |                                            |
| 電話番号 0529622510                                                                               |                                            |
| 生年月日 1996/05/30                                                                               |                                            |
| 送信 リセット                                                                                       |                                            |

- ⑥エラー表示が出るときは、数字の入力誤り、電話番号が利用カード作成時にご登録いただいた番号と異なっている、生年月日の入力が間違っているなどの可能性があります。入力例をご覧になり、再度お試しください。
  - ※うまくいかないときは、情報ライブラリーの開業時間中に、電話でお問い合わせ ください。

④初期パスワード(6桁のランダムな英数字)が画面に表示されます。メモまたは印刷 してください。

| ウィルあいち 情報ライブラリー WEBサービス<br>WILL AICHI INFORMATION LIBRARY WEB SERVICE                                                                                                    |
|----------------------------------------------------------------------------------------------------|
| <₽ 新規パスワード                                                                                                    |
| バスワードを確認したら「終了をクリックしてください。<br>新規バスワードは「「「Gasmw」」す。<br>このバスワードを「エキエロ解」で、控えておいてください。<br>このバスワードを更して、控えておいてください。<br>このバスワードを更更することができます。<br>すみやかにご自身でパスワードを変更することができます。<br>すみやかにご自身でパスワードを変更してください(6桁以上の半角英数字)。<br>なお、バスワードは自己管理となりますので充分にご注意ください。<br>ライブラリーでお調べすることはできません。<br>パスワード変更後は、「利用者のページ」のメールアドレス登録画面からメールアドレスを登録してください。<br>インターネットからの予約申込には、メールアドレス登録画面からメールアドレスを登録してください。 |
| Copyright (C) WILL AICHI INFORMATION LIBRARY. All rights reserved.                                                                                                    |

### 1-2【本パスワードへ変更】

①情報ライブラリーホームページ画面を下方へスクロールして「利用状況照会」欄を表示。

②利用カード番号と先ほどの初期パスワードを入力してログインボタンをクリック。

| - 相信貝科希(生) | 400/1/QC_1N0.009E1 | 1(2014/02/28実利) |
|------------|--------------------|-----------------|

利用状況照会

貸出や予約の状況確認、バスワード変更、メールアドレス登録ができます。

| 利用カード番号:<br>パスワード:             | xxxxxxx<br>•••••          | ログイン  |   |  |
|--------------------------------|---------------------------|-------|---|--|
| <u>バスワート新規発付</u><br>操作マニュアル(Pl | <u>す お忘れの方</u><br>DFファイル) | 11-55 | 1 |  |
|                                |                           |       |   |  |

③ご自身の貸出・予約状況ページが表示されます。画面上の「パスワード変更」リンク をクリック。

|                                                                                                    | ウィルあいち 情報<br>WILL AICHI INF                         |       | WEBサ<br>service |     |       |    |
|----------------------------------------------------------------------------------------------------|-----------------------------------------------------|-------|-----------------|-----|-------|----|
| <利用者のへ<br>貸出・予約照                                                                                                    | <b>、ジン利用カード 0000000</b><br>送:   バスワード変更   パールアドレス登録 | 录丨終了丨 |                 |     |       |    |
| 【 利用者へのお知らせ 】                                                                                                    |                                                     |       |                 |     |       |    |
| 貸出一覧へ予約一覧へ予                                                                                                    | 約取消一覧へ                                              |       |                 |     |       |    |
| 【 貸 出 】<br>一般:4冊                                                                                                    |                                                     |       |                 |     |       |    |
| No.                                                                                                    | タイトル                                                | 請求記号  | 貸出館             | 貸出日 | 返却期限日 | 状況 |
|                                                                                                    |                                                     | 備考    |                 |     |       |    |
| <ul> <li>Is as a second second se</li></ul> |                                                     |       |                 |     |       |    |

④古いパスワード欄に先ほどの初期パスワードを入力、新しいパスワード欄にご希望の本パスワード【6桁以上の半角英数字(混在にしてください)】を2回入力して変更ボタンをクリック。

| ウィルあいち 情報ライブラリー WEBサービス<br>WILL AICHI INFORMATION LIBRARY WEB SERVICE |
|-----------------------------------------------------------------------|
| 〈利用者のページ〉利用カード:0010546                                                |
| 貸出・予約照会   バスワード変更   メールアドレス登録   終了                                    |
| 6桁以上の半角英数字を入力してください。大文字・小文字は区別されます。                                   |
| 古いパスワード ・・・・・・                                                        |
| 新し、パスワード ・・・・・・・・                                                     |
| 新し、バスワード(再) •••••••                                                   |
| 変更 リセット 🛹                                                             |
|                                                                       |

Copyright (C) WILL AICHI INFORMATION LIBRARY. All rights reserved.

⑤画面に「新しいパスワードに変更しました。…」と表示されたら、パスワードの変更 は完了です。

<u>※パスワードの管理は自己責任でお願いいたします。情報ライブラリーでパスワード</u>をお調べすることはできません。

|               | ウィルあいち 情報ライブラリー WEBサービス<br>WILL AICHI INFORMATION LIBRARY WEB SERVICE |
|---------------|-----------------------------------------------------------------------|
| - All         | 〈利用者のページ〉利用カード:0000000                                                |
|               | 貸出・予約照会   バスワード変更   メールアドレス登録   終了                                    |
| 6桁以上の         | )半角英数字を入力してください。大文字・小文字は区別されます。                                       |
| 新しいパン<br>パスワー | スワードに変更しました。。<br>ドは自己管理となりますので充分にご注意ください。[ 戻る ]                       |
|               | Copyright (C) WILL AICHI INFORMATION LIBRARY, All rights reserved.    |

⑥エラー表示が出るときは、初期パスワードや本パスワードの入力が誤っていないか、 本パスワードが短すぎたり半角英数字混在になっているかをご確認ください。うまく いかないときは、初期パスワードの発行から再度お試しください。

# 1-3【パスワードの再発行】パスワードがわからないとき

- ①1-1初期パスワード発行の手順で初期パスワードを再発行し、その後1-2の手順で本パスワードに変更してください。
- ②予約申込画面などからもパスワードの再発行ができます。

# 2 メールアドレスの登録・変更

### 2-1【メールアドレス登録】

WEB予約をご利用になるときは、必ずメールアドレスをご登録ください。

①情報ライブラリーホームページ画面を下方へスクロールして「利用状況照会」欄を表示。

②利用カード番号と本パスワードを入力してログインボタンをクリック。

③ご自身の貸出・予約状況ページが表示されます。

④画面上の「メールアドレス登録」リンクをクリック。

|                         | ウィルあいち 情報ラ<br>WILL AICHI INFORM                         | イブラリー<br>ation library wee | WEB <sup>+</sup> | ナービス       |            |    |
|-------------------------|---------------------------------------------------------|----------------------------|------------------|------------|------------|----|
|                         | <利用者のページ>利用カード:0000000<br>貸出・予約照会   バスワード変更 メールアドレス登録 & | 冬了                         |                  |            |            |    |
| 【利用者                    | へのお知らせ】                                                 |                            |                  |            |            |    |
| 貸出一覧/<br>【 貸 出<br>一般:4冊 | 、予約一覧へ 予約取消一覧へ 」                                        |                            |                  |            |            |    |
| No.                     | ቃብኑሥ                                                    | 請求記号                       | 貸出館              | 貸出日        | 返却期限日      | 状況 |
| 1 ビジネス                  |                                                         | 336.4/オ/                   | ウィルあいち           | 2014/03/26 | 2014/04/09 |    |

⑤メールアドレス入力欄にご自身のメールアドレスを2回入力して変更ボタンをクリック。

| Pa                                                                                                    | WILL AICHI INFORMATION LIBRARY WEB SERVICE                                                                                                    |  |  |  |
|----------------------------------------------------------------------------------------------------|----------------------------------------------------------------------------------------------------|--|--|--|
| 1 and the second second | 〈利用者のページ〉利用カード:0000000                                                                                                    |  |  |  |
|                                                                                                    | 貸出・予約照会   バスワード変更   メールアドレス登録   終了                                                                                                    |  |  |  |
|                                                                                                    |                                                                                                    |  |  |  |
| ∗ご登録い                                                                                                    | ただいたメールアドレスは、予約に関する連絡、督促、ライブラリーからの連絡に使用させていただきます。                                                                                                    |  |  |  |
| *ご登録い<br>*メール受(<br>*メールアト                                                                                                    | ただいたメールアドレスは、予約に関する連絡、督促、ライブラリーからの連絡に使用させていただきます。<br>言のドメイン制限設定をしている場合は、「will.prefaichi.jp」からのメールを受信許可する設定としてください。<br>「レスを削除する場合は、欄を空にしてください。                                                         |  |  |  |
| *ご登録い<br>*メール受(<br>*メールアト                                                                                                    | ただいたメールアドレスは、予約に関する連絡、督促、ライブラリーからの連絡に使用させていただきます。<br>言のドメイン制限設定をしている場合は、「will.prefaichi.jp」からのメールを受信許可する設定としてください。<br>「レスを削除する場合は、欄を空にしてください。                                                         |  |  |  |
| *ご登録い<br>*メール受f<br>*メールアト<br>【E-mail1】                                                                                                    | ただい・たメールアドレスは、予約に関する連絡、督促、ライブラリーからの連絡に使用させていただきます。<br>言のドメイン制限設定をしている場合は、「will.pref.aichi.jp」からのメールを受信許可する設定としてください。<br>「レスを削除する場合は、欄を空にしてください。<br>will@will.pref.aichi.jp                            |  |  |  |
| **ご登録い<br>**メール受<br>**メールアト<br>【E-mail1】                                                                                                    | ただし、たメールアドレスは、予約に関する連絡、督促、ライブラリーからの連絡に使用させていただきます。<br>言のドメイン制限設定をしている場合は、「will,pref.aichi.jp」からのメールを受信許可する設定としてください。<br>でレスを削除する場合は、欄を空にしてください。<br>will@will.pref.aichi.jp<br>will@will.pref.aichi.jp |  |  |  |

 $\label{eq:copyright} Copyright (C) \\ \mbox{WILL AICHI INFORMATION LIBRARY. All rights reserved}.$ 

- ⑥画面に「メールアドレスを登録しました。…」と表示されたら、メールアドレスの登録は完了です。 情報ライブラリーからの登録確認メールがそのアドレスに届いている ことをご確認ください。
  - ※メール受信のドメイン制限をしている方は、「will.pref.aichi.jp」からのメールを 受信許可する設定にしてください。
  - ※30分以上待っても登録確認メールが届かないときは、①~⑥の手順で再度登録 してください。

| 🔗 <利用                                                                                           | will Aichi INFORMATION LIBRARY WEB SERVICE<br>者のページ〉利用カード:0000000                                                                                                    |
|-------------------------------------------------------------------------------------------------|----------------------------------------------------------------------------------------------------|
| 貸出•                                                                                             | 予約照会   バスワード変更   <mark>メールアドレス登録</mark>   終了                                                                                                    |
| メールアドレスを登<br>登録いただいたメ<br>10分以内にメール<br>5う一度正しいアト<br>メール受信のドメム<br>受信許可する設定                        | 録しました。<br>ールアドレス宛てに確認メールをお送りしました。<br>が届かないときは、誤ったアドレスで登録された可能性がありますので、<br>しスを登録してください。<br>(ン制限設定をしている場合は、「will.pref.aichi.jp」からのメールを<br>としてください。[ 戻る ]                                                                     |
|                                                                                                 | Copyright (C) WILL AICHI INFORMATION LIBRARY. All rights reserved.                                                                                                    |
| 確認メール                                                                                           |                                                                                                    |
| 利用券番号                                                                                           | :0000000                                                                                                    |
| メールアドレ                                                                                          | マ王登録確認のお知らせ 2014/03/26                                                                                                    |
|                                                                                                 |                                                                                                    |
| こちらはウィ                                                                                          | ルあいち情報ライブラリーです。                                                                                                    |
| こちらはウィ<br>このメールI                                                                                | ルあいち情報ライブラリーです。<br>は、メールアドレスの登録が確認された時点で、                                                                                                    |
| こちらはウィ<br>このメールI<br>確認のため                                                                       | (ルあいち情報ライブラリーです。<br>よ、メールアドレスの登録が確認された時点で、<br>に自動配信しております。<br>アドレスの登録に覚えがない場合は                                                                                                    |
| こちらはウィ<br>このメール1<br>確認のため<br>もし、メール<br>お手数です                                                    | (ルあいち情報ライブラリーです。<br>は、メールアドレスの登録が確認された時点で、<br>に自動配信しております。<br>アドレスの登録に覚えがない場合は、<br>がウィルあいち情報ライブラリーまでお電話お願いします。                                                                                                    |
| こちらはウィ<br>このメール1<br>確認のため<br>もし、メール<br>お手数です<br>送信専用ア                                           | ルあいち情報ライブラリーです。<br>は、メールアドレスの登録が確認された時点で、<br>に自動配信しております。<br>アドレスの登録に覚えがない場合は、<br>がウィルあいち情報ライブラリーまでお電話お願いします。<br>ドレスから送信しています。                                                                                             |
| こちらはウィ<br>このメール1<br>確認のため<br>もし、メール<br>お手数です<br>送信専用ア<br>このメール1                                 | ルあいち情報ライブラリーです。<br>は、メールアドレスの登録が確認された時点で、<br>に自動配信しております。<br>アドレスの登録に覚えがない場合は、<br>がウィルあいち情報ライブラリーまでお電話お願いします。<br>ドレスから送信しています。<br>こご返信いただいても届きませんので、ご注意ください。                                                               |
| こちらはウ<br>このメールI<br>確認のため<br>もし、メール<br>お手数です<br>送信専用ア<br>このメールI                                  | ルあいち情報ライブラリーです。<br>は、メールアドレスの登録が確認された時点で、<br>に自動配信しております。<br>アドレスの登録に覚えがない場合は、<br>がウィルあいち情報ライブラリーまでお電話お願いします。<br>ドレスから送信しています。<br>こご返信いただいても届きませんので、ご注意ください。<br>5情報ライブラリー                                                  |
| こちらはウィ<br>このメールI<br>確認のため<br>もし、メール<br>お手数です<br>送信専用ア<br>このメールI<br>ウィルあい <sup>7</sup><br>利用時間:: | ルあいち情報ライブラリーです。<br>は、メールアドレスの登録が確認された時点で、<br>に自動配信しております。<br>アドレスの登録に覚えがない場合は、<br>がウィルあいち情報ライブラリーまでお電話お願いします。<br>ドレスから送信しています。<br>こご返信いただいても届きませんので、ご注意ください。<br>5情報ライブラリー<br>々〜日 9:00〜19:00                                |
| こちらはウィ<br>このメールI<br>確認のため<br>もし、メール<br>お手数です<br>送信専用ア<br>このメールI<br>ウィルあい<br>利用時間::<br>電話:052-0  | (ルあいち情報ライブラリーです。<br>は、メールアドレスの登録が確認された時点で、<br>に自動配信しております。<br>アドレスの登録に覚えがない場合は、<br>がウィルあいち情報ライブラリーまでお電話お願いします。<br>ドレスから送信しています。<br>こご返信いただいても届きませんので、ご注意ください。<br>5情報ライブラリー<br>々〜日 9:00〜19:00<br>)62-2510 FAX: 052-962-2610 |

※このメールは送信専用アドレスから送信していますので、直接返信しても届きま せん。

⑦メールアドレスを変更するときは、①~⑤の手順で、新しいメールアドレスを2回入 力してください。新しいメールアドレスの登録が完了すると、同様に登録メールが届 きます。

# 3 資料検索から予約する

3-1【資料検索】

①情報ライブラリーホームページのフリーワード検索から書名、著者名などで資料を検索し、結果の一覧から書名をクリックして資料の詳細画面を開いてください。 または左メニューの「新着資料」をクリックし、一覧から書名をクリックして資料の 詳細画面を開いてください。

※左メニューの「資料検索」をクリックすると、より詳細な検索もできます。

②資料状況が「貸出中」の場合、画面右上に「予約処理」のアイコンが表示されています。

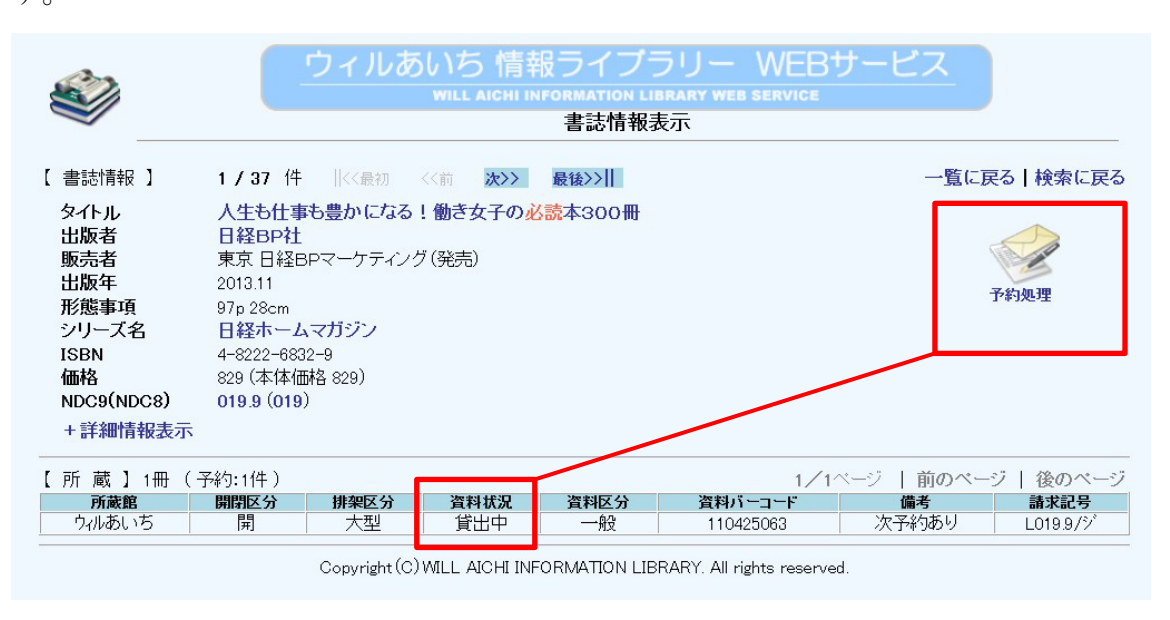

※ライブラリーにある状態の時は「在架」と表示され、予約処理のアイコンは表示 されていません。

#### 3-2【予約】

Ь

①予約処理のアイコンをクリック。

②予約申込画面で利用カード番号、パスワードを入力して予約するボタンをクリック。

| ジョン      ジョン      ジ | WEBサービス<br>service |
|----------------------------------------------------------------------------------------------------|--------------------|
| 【予約申込】                                                                                                    | 一覧に戻る   検索に戻る      |
| <ul> <li>*バットーの構成を引うのおいのはこうのの多たりの(にという)</li> <li>書誌番号 B10059913</li> <li>タイトル 人生も仕事も豊かになる!働き女子の必読本300冊</li> <li>著者名</li> <li>ロタロコントレーク</li> </ul>                                                                                                    |                    |
| <ul> <li>出版社 日経BP社 2013.11</li> <li>*現在の予約待ち人数は 1人です。</li> </ul>                                                                                                    |                    |
| 利用カード番号 0000000<br>パスワード ・・・・・・・                                                                                                    |                    |
| <b>連絡方法</b> 2:メール ▼<br>予約する リセット<br>あいち情報ライブラリー WEB予約マニュアル 26.4                                                                                                    |                    |

③予約申込確認画面で、もう一度予約するボタンをクリック。

| 「 マックロ `1 Job= | ar 1                     | 一覧に戻る   検索に戻 |
|----------------|--------------------------|--------------|
| 1. 予約中込確語      | 8 1                      |              |
| タイトル           | 人生も仕事も豊かになる!働き女子の必読本300冊 |              |
| 書誌番号           | B10059913                |              |
| 利用カード番号        | 0000000                  |              |
| 連絡方法           | メール                      |              |
|                |                          |              |

④画面に「予約受付完了…」と表示されたら、予約完了です。

|                                                      |                                                                                                    | 一覧に戻る   検索に戻                                                                                                    |
|------------------------------------------------------|----------------------------------------------------------------------------------------------------|----------------------------------------------------------------------------------------------------|
| 7]                                                   |                                                                                                    |                                                                                                    |
|                                                      | 1                                                                                                    |                                                                                                    |
| すりないた。それたいてもの画面をクビタるが、日本時じていた。<br>きましたら、メールでお知らせします。 | 20%                                                                                                    |                                                                                                    |
| イン制限設定をしている場合は、「will.pref.aichi.jp」からの:              | メールを受信許可する設定としてください。                                                                                                    |                                                                                                    |
| 利用者のペーシ」で確認できます。                                     |                                                                                                    |                                                                                                    |
| 人生も仕事も豊かになる」働き女子の必読木300冊                             |                                                                                                    |                                                                                                    |
| R10059913                                            |                                                                                                    |                                                                                                    |
| 0000000                                              |                                                                                                    |                                                                                                    |
| メール                                                  |                                                                                                    |                                                                                                    |
| 1:will@will.pref.aichi.jp 👻                          |                                                                                                    |                                                                                                    |
|                                                      |                                                                                                    |                                                                                                    |
|                                                      |                                                                                                    |                                                                                                    |
|                                                      |                                                                                                    |                                                                                                    |
|                                                      |                                                                                                    |                                                                                                    |
|                                                      |                                                                                                    |                                                                                                    |
|                                                      | <ul> <li>アしました。控えとしてこの画面をメモするか、印刷してくだきましたら、メールでも知らせします。<br/>イン制限設定をしている場合は、「will,prefaichi.jp」からのご<br/>利用者のページ」で確認できます。</li> <li>人生も仕事も豊かになる!働き女子の必読本300冊<br/>B10059913</li> <li>0000000</li> <li>メール</li> <li>1:will@will.pref.aichi.jp</li> </ul> | <ul> <li>アしました。控えとしてこの画面をメモするか、印刷してください。</li> <li>アしました。控えとしてこの画面をメモするか、印刷してください。</li> <li>きょしたら、メールでお知らせします。</li> <li>イン制限設定をしている場合は、「will,pref.aichi.jp」からのメールを受信許可する設定としてください。</li> <li>利用者のページ」で確認できます。</li> <li>人生も仕事も豊かになる!働き女子の必読本300冊</li> <li>B10059913</li> <li>0000000</li> <li>メール</li> <li>1:will@will.pref.aichi.jp</li> </ul> |

⑤予約できる資料の数は、図書10冊、視聴覚資料(DVD・ビデオ)3点です。

### 3-3【予約状況確認、予約の取消し】

- ①「利用者のページ」で予約の状況が確認できます。
- ②「利用者のページ」で「予約取消可能」の表示のうちは、予約を取り消すことができます。

予約取消可能ボタンをクリック。

| Ť   | 約件数5件(確保済1例 | <b>+</b> )               |            |        |      |    |
|-----|-------------|--------------------------|------------|--------|------|----|
| No. | 状況          | タイトル                     | 予約日        | 受取館    | 連絡方法 | 変更 |
|     | 準備できました     | さようなら、オレンジ               | 2014/02/25 | ウィルあいち | 電話   |    |
|     | 予約取消可能      | チャンネルはそのまま! 1            | 2014/03/18 | ウィルあいち | メール  |    |
| _   |             | チャンネルはそのまま! 2            | 2014/03/18 | ウィルあいち | メール  |    |
|     |             |                          |            |        |      |    |
|     | 予約取消可能      | 人生も仕事も豊かになる!働き女子の必読本300冊 | 2014/03/25 | ウィルあいち | メール  |    |

# ②取消すボタンをクリック。

|                     | Uイルのいら<br>情報 フィノフリー WEBサービス<br>WILL AICHI INFORMATION LIBRARY WEB SERVICE |
|---------------------|---------------------------------------------------------------------------|
| 1 Star              | 〈利用者のページ〉利用カード:0000000                                                    |
|                     | 貸出・予約照会   バスワード変更   メールアドレス登録   終了                                        |
| 【予約取消               | <b>崔確認】</b>                                                               |
| - 11 -11            |                                                                           |
| タイトル<br>予約日         | <br>人生も仕事も豊かになる!働き女子の必読本300冊<br>2014/03/28                                |
| タイトル<br>予約日<br>予約取消 | 人生も仕事も豊かになる!働き女子の必読本300冊<br>2014/03/26<br>日 2014/03/26                    |

③画面に「予約取消完了…」と表示されたら、予約完了です。

| <利用者のページ>利用カード:0000000         貸出・予約照会 パスワード変更 メールアドレス登録 終了 |  |
|-------------------------------------------------------------|--|
| <b>貸出・予約照会</b>   バスワード変更   メールアドレス登録   終了  <br>【予約取消完了】     |  |
| 【予約取消完了】                                                    |  |
| 予約取消完了】                                                     |  |
|                                                             |  |
| 取り消した予約については「利用者のページ」から確認できます。                              |  |

③予約した資料が準備できたら、情報ライブラリーから「予約資料が準備できました」 というメールでお知らせします。取り置きの期限は、メールの送信日から1週間です。 (予約資料お知らせメール)

| 利用券番号:0000000                                                                                                    |
|----------------------------------------------------------------------------------------------------|
| 予約された以下の資料の準備が整いました。                                                                                                    |
| <br>資料バーコード: 110427663                                                                                                    |
| ※2014/04/06までに利用券を持ってご来館ください。                                                                                                    |
| 書名等は利用者のページからご確認ください。<br>なお、キャンセルの場合はお電話でご連絡ください。                                                                                                    |
| 送信専用アドレスから送信しています。<br>このメールにご返信いただいても届きませんので、ご注意ください。                                                                                                    |
| 【休館情報:ウィルあいち】<br>3月の休館日は、3,10,17,21,24,31日です。<br>4月の休館日は、7,14,21,28,29日です。                                                                                           |
| ウィルあいち情報ライブラリー<br>利用時間:火~日 9:00~19:00<br>電話:052-962-2510 FAX:052-962-2610<br><u>http://www.will.pref.aichi.jp/jyoholibrary/</u><br><u>library@will.pref.aichi.jp</u> |

※このメールは送信専用アドレスから送信していますので、直接返信しても届きま せん。

④利用者のページで「準備できました」という表示になっていたら、予約の取り消しは できません。キャンセルしたいときは、電話でご連絡ください。

| 4                    | 40代お年頃女子のか                                               | んばらない贅沢な生き方                                                          | 914.6/3/ | ウィルあいち     | 2014/03/26 | 2014/04/09 |    |
|----------------------|----------------------------------------------------------|----------------------------------------------------------------------|----------|------------|------------|------------|----|
|                      |                                                          |                                                                      |          |            |            | トッフ        | 1~ |
| [ -                  | 予約】                                                      |                                                                      |          |            |            |            |    |
| 予約<br>「準<br>ライ<br>予約 | 約を取り消すときはし<br>「備できました」となって<br>(ブラリーまで電話でこ<br>約件数5件(確保済1個 | ♪約取通可能」をクリックしてください。<br>ている資料は、インターネットから予約取消ができません。<br>ご連絡ください。<br>ŧ) |          |            |            |            |    |
| lo.                  | 状況                                                       | ያብት ሥ                                                                |          | 予約日        | 受取館        | 連絡方法       | 変更 |
|                      | 準備できました                                                  | さようなら、オレンジ                                                           |          | 2014/02/25 | i ウィルあいち   | 電話         |    |
|                      | T-#-JROH-THE                                             | チャンネルはそのまま! 1                                                        |          | 2014/03/18 | 3 ウィルあいち   | メール        |    |
|                      | 予約取消可能                                                   | チャンネルはそのまま! 2                                                        |          | 2014/03/18 | 3 ウィルあいち   | メール        |    |
|                      | 予約取消可能                                                   | 人生も仕事も豊かになる!働き女子の必読本300冊                                             |          | 2014/03/25 | i ウィルあいち   | メール        |    |
|                      | 予約取消可能                                                   | チャンネルはそのまま! 3                                                        |          | 2014/03/25 | i ウルあいち    | メール        |    |
|                      |                                                          |                                                                      |          |            |            | -<br>רע-ל  | 1~ |

## 3-4【予約資料の貸出ほか】

①お取り置き期限までに利用カードを持ってご来館ください。カウンターで貸出手続きをします。

②貸出手続き後は、「利用者のページ」の貸出状況欄で返却期限がわかります。

③貸出期間の延長は、今まで通り情報ライブラリーの開業中にお電話ください。予約の ない図書に限り、1回だけ延長できます。

# 4 利用者のページ

#### 4-4【利用者へのお知らせ】

①「**利用者へのお知らせ**」欄で、利用カードの有効期限をお知らせします。利用カードの 更新は、有効期限日の1か月間前からできますのでご来館ください。

※有効期限日を過ぎると、ホームページから予約することができなくなります。 ※利用カードの更新を行うと、利用カード番号も変わります。

<u>もう一度、1 パスワード発行・変更、2 メールアドレス登録・変更の手順を</u> 行ってください。

| ウィルあいち 情報ライブラリー WEBサービス           WILL AICHI INFORMATION LIBRARY WEB SERVICE           <利用者のページ>利用カード:000000           貸出・予約照会   バスワード変更   メールアドレス登録   終了 |                                                 |          |        |            |            |    |  |  |  |
|----------------------------------------------------------------------------------------------------|-------------------------------------------------|----------|--------|------------|------------|----|--|--|--|
| 【 利用者<br><mark>※もうすく</mark>                                                                                                    | 【 利用者へのお知らせ 】<br>※もうすぐ有効期限が切れます。有効期限日 2014/3/31 |          |        |            |            |    |  |  |  |
| 貸出一覧<br>【貸出<br>一般2冊                                                                                                    | へ 予約一覧へ 予約取消一覧へ<br>】                            |          |        |            |            |    |  |  |  |
| No.                                                                                                    | タイトル                                            | 請求記号     | 貸出館    | 貸出日        | 返却期限日      | 状況 |  |  |  |
|                                                                                                    |                                                 |          | 備考     |            |            |    |  |  |  |
| 1 ビジ.                                                                                                    | ュアルムタとり時間術                                      | 336.2/7/ | ウィルあいち | 2014/03/08 | 2014/04/06 |    |  |  |  |
| 更新                                                                                                    | 新回数に達しました。                                      |          |        |            |            |    |  |  |  |

### 4-2【貸出状況】

①「利用者のページ」で貸出の状況が確認できます。

借りている資料の点数、タイトル、貸出日、返却期限日などが一覧になっています。 返却期限を過ぎた資料は、「延滞中」と赤字で表示されますので、至急ご返却ください。 ※貸出の延長は、返却期限日までに、情報ライブラリーの開業中にお電話ください。 メールなどでは受付できません。

| 6                            | ウィルあいち 情報ラ<br>WILL AICHI INFORM                                                                                                    | イブラリー<br>ation library wee        | WEB <sup>+</sup>                                                        | ナービス                                                 |                                                        |    |
|------------------------------|----------------------------------------------------------------------------------------------------|-----------------------------------|-------------------------------------------------------------------------|------------------------------------------------------|--------------------------------------------------------|----|
| 1 and 1                      | <利用者のページ>利用カード:0000000                                                                                                    |                                   |                                                                         |                                                      |                                                        |    |
|                              |                                                                                                    | []                                |                                                                         |                                                      |                                                        |    |
| ſ                            | 利用者へのお知らせ 】                                                                                                    |                                   |                                                                         |                                                      |                                                        |    |
| •                            |                                                                                                    |                                   |                                                                         |                                                      |                                                        |    |
|                              |                                                                                                    |                                   |                                                                         |                                                      |                                                        |    |
| 貨                            | 出一覧へ 予約一覧へ 予約取消一覧へ                                                                                                    |                                   |                                                                         |                                                      |                                                        |    |
| 貨<br>【                       | 前出一覧へ 予約一覧へ 予約取消一覧へ<br>貸 出 】<br>−般4冊                                                                                               |                                   |                                                                         |                                                      |                                                        |    |
| 貸<br>【<br>                   | 前出一覧へ 予約一覧へ 予約取消一覧へ<br>貸 出】<br>−般4冊<br><b>タイトル</b>                                                                                 | 請求記号                              | 貸出館                                                                     | 貸出日                                                  | 返却期限日                                                  | 状況 |
| 貨<br>【<br>No.                | 前出一覧へ 予約一覧へ 予約取消一覧へ<br>貸 出】<br>−般4冊<br>タイトル                                                                                        | 請求記号                              | 貸出館                                                                     | 貸出日                                                  | 返却期限日                                                  | 状況 |
| 貨<br>【<br>No.<br>1           | 統出一覧へ 予約一覧へ 予約取消一覧へ<br>貸 出】<br>→般4冊<br>ダイトル<br>ビジネスファッションルール                                                                       | <b>請求記号</b>                       | <b>貸出館</b><br>ウィルあいち                                                    | <b>貸出日</b><br>2014/03/26                             | <b>返却期限日</b><br>2014/04/09                             | 状況 |
| 貸<br>【<br>No.<br>1           | 前出一覧へ 予約一覧へ 予約取消一覧へ<br>貸 出 】<br>→般4冊<br>タイトル<br>ばジネスファッションルール                                                                      | <b>請求記号</b><br>336.4/オ/           | <b>貸出館</b><br>ウルあいち                                                     | <b>貸出日</b><br>2014/03/26                             | <b>返却期限日</b><br>2014/04/09                             | 状況 |
| 貨<br>【<br>No.<br>1           | <ul> <li>試一覧へ 予約一覧へ 予約取消一覧へ</li> <li>貸 出 】</li> <li>→般4冊</li> <li>タイトル</li> <li>ビジネスファッションルール</li> <li>あな吉さんの「ゆる家事」レッスン</li> </ul> | <b>請求記号</b><br>336.4/オ/<br>590/ア/ | <b>貸出館</b><br>ウィルあいち<br>ウィルあいち                                          | <b>貸出日</b><br>2014/03/26<br>2014/03/26               | <b>返却期限日</b><br>2014/04/09<br>2014/04/09               | 状況 |
| 貨<br>【<br>No.<br>1           | <ul> <li>試一覧へ 予約一覧へ 予約取消一覧へ</li> <li>貸 出 】</li> <li>-股4冊</li> <li>タイトル</li> <li>ビジネスファッションルール</li> <li>あな吉さんの「ゆる家事」レッスン</li> </ul> | <b>請求記号</b><br>336.4/オ/<br>590/7/ | <b>貸出館</b><br>ウィルあいち<br>ウィルあいち                                          | <b>貸出日</b><br>2014/03/26<br>2014/03/26               | <b>返却期限日</b><br>2014/04/09<br>2014/04/09               | 状況 |
| 貸<br>No.<br>1<br>2<br>3      | 出一覧へ 予約一覧へ 予約取消一覧へ<br>貸出】<br>-般4冊<br>ダイトル<br>ビジネスファッションルール<br>あな吉さんの「ゆる家事」レッスン<br>だれも教えてくれなかったほんとうは楽しい仕事&子育て両立ガイド                  | 請求記号                              | <b>貸出館</b><br>ウィルあいち<br>ウィルあいち                                          | <b>貸出日</b><br>2014/03/26<br>2014/03/26<br>2014/03/26 | <b>返却期限日</b><br>2014/04/09<br>2014/04/09<br>2014/04/09 | 状況 |
| 貸<br>【<br>No.<br>1<br>2<br>3 | 出一覧へ 予約一覧へ 予約取消一覧へ<br>貸出】<br>一般4冊<br>ダイトル<br>ばジネスファッションルール<br>あな吉さんの「ゆる家事」レッスン<br>だわも教えてくわなかったほんとうは楽しい仕事&子育て両立ガイド                  | <b>請求記号</b>                       | <ul> <li>貸出館</li> <li>ウィルあいち</li> <li>ウィルあいち</li> <li>ウィルあいち</li> </ul> | <b>貸出日</b><br>2014/03/26<br>2014/03/26<br>2014/03/26 | <b>返却期限日</b><br>2014/04/09<br>2014/04/09<br>2014/04/09 | 状況 |

## 4-2【予約状況】

「利用者のページ」で予約の状況が確認できます。
 予約中の資料の点数、タイトル、予約日などが一覧になっています。

| 4                  | 40代お年頃女子のが                                              | んばらない贅沢な生き方                                                                    | 914.6/3/ | ウィルあいち     | 2014/03/26 | 2014/04/09 |    |
|--------------------|---------------------------------------------------------|--------------------------------------------------------------------------------|----------|------------|------------|------------|----|
|                    |                                                         |                                                                                |          |            |            | トッフ        | 1~ |
| [                  | 予約】                                                     |                                                                                |          |            |            |            |    |
| 予<br>「逃<br>ラ・<br>予 | 約を取り消すときは<br>車備できました」となって<br>イブラリーまで電話でご<br>約件数5件(確保済1件 | <mark>予約取消可能</mark> をクリックしてください。<br>いる資料は、インターネットから予約取消ができません。<br>連絡ください。<br>) |          |            |            |            |    |
| No.                | 状況                                                      | タイトル                                                                           |          | 予約日        | 受取館        | 連絡方法       | 変更 |
| 1                  | 準備できました                                                 | さようなら、オレンジ                                                                     |          | 2014/02/25 | ウィルあいち     | 電話         |    |
| 2                  | 予約取消可能                                                  | チャンネルはそのまま! 1                                                                  |          | 2014/03/18 | : ウィルあいち   | メール        |    |
| 3                  | 予約取消可能                                                  | チャンネルはそのまま! 2                                                                  |          | 2014/03/18 | : ウィルあいち   | メール        |    |
| 4                  | 予約取消可能                                                  | 人生も仕事も豊かになる!働き女子の必読本300冊                                                       |          | 2014/03/25 | ウィルあいち     | メール        |    |
| 5                  | 予約取消可能                                                  | チャンネルはそのまま! 3                                                                  |          | 2014/03/25 | ウィルあいち     | メール        |    |

<u>予約取消可能</u>または「準備できました」と表示されています。 → 3 - 2 【予約】、3 - 3 【予約状況確認、予約の取消し】を参照。

- 4-3【予約取消状況】
- 「利用者のページ」で今までの予約取消の状況が確認できます。一旦予約を取り消した資料を再度予約したいときは、資料のタイトルをクリックすると資料詳細画面が開き、貸出中なら予約処理アイコンから予約することができます。
  - →3-2【予約】を参照。

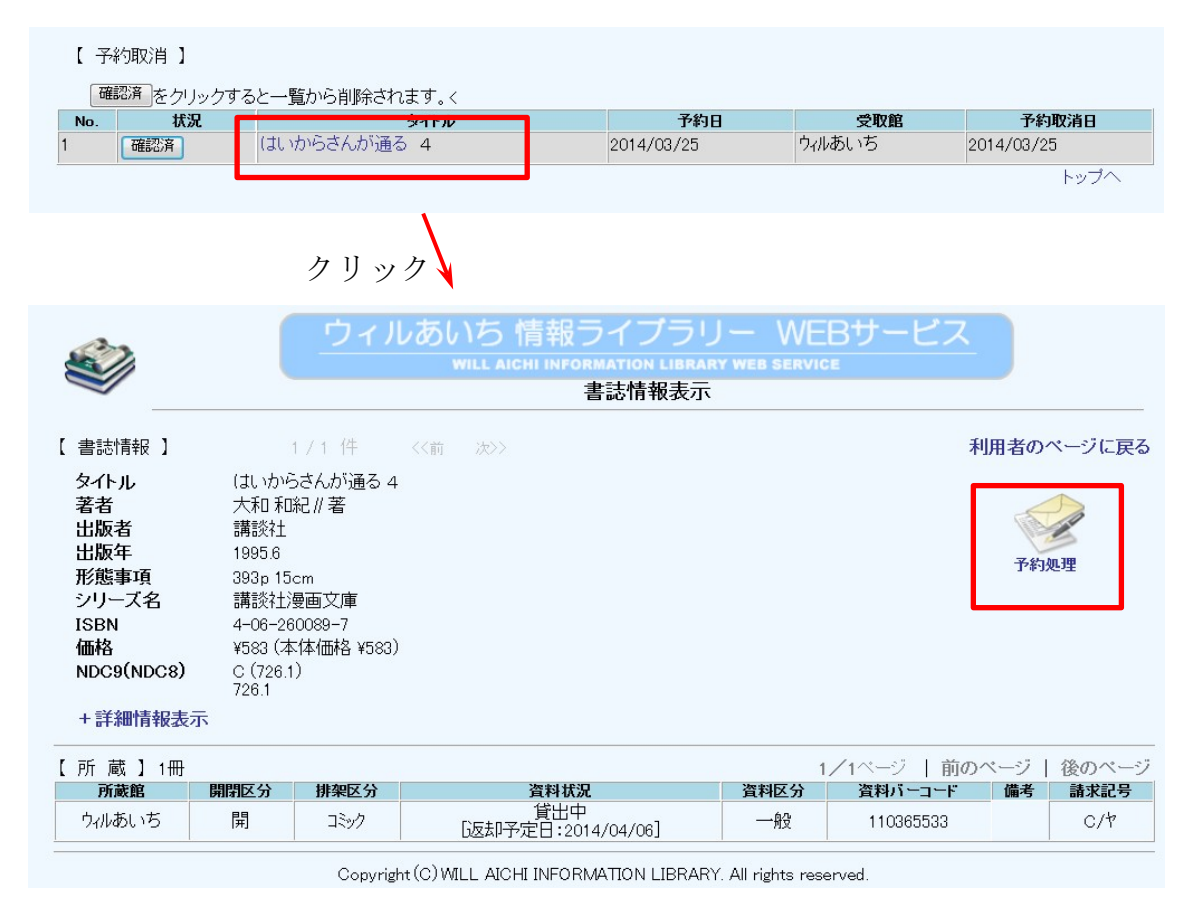

②確認済ボタンをクリックすると、一覧から削除されます。

| [ | 予約取消】    |                 |            |        |            |
|---|----------|-----------------|------------|--------|------------|
|   | 確認済をクリック | すると一覧から削除されます。く |            |        |            |
| N | . 初況     | タイトル            | 予約日        | 受取館    | 予約取消日      |
| 1 | 確認済      | はいからさんが通る 4     | 2014/03/25 | ウィルあいち | 2014/03/25 |
|   |          |                 |            |        | トップへ       |

WEB予約に関するお問い合わせは ウィルあいち情報ライブラリー
●利用時間:火~日曜日 9:00~19:00
●休業日:毎週月曜日、国民の祝日(土日は開業)、 年末年始(12/29~1/3)、整理期間
●電話:052-962-2510 ●FAX:052-962-2610
●ホームページ: http://www.will.pref.aichi.jp/jyoholibrary/
●メール: library@will.pref.aichi.jp